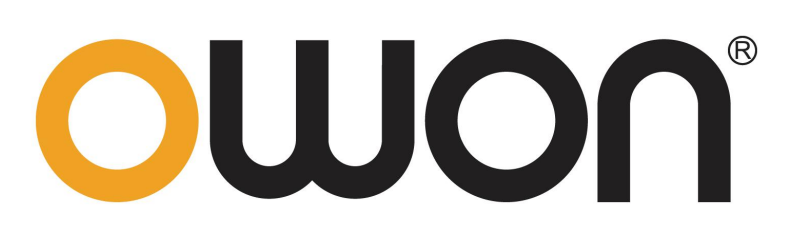

# ODP 系列三路输出 线性可编程直流电源

# 用户手册

- ODP3033
- ODP3053
- ODP3063
- ODP6033

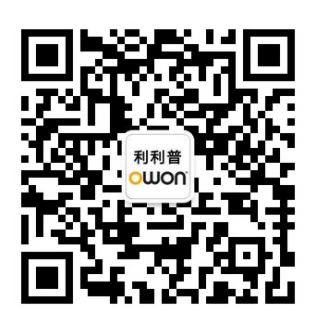

官方微信,一扫即得

www.owon.com.cn

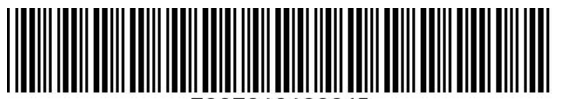

7007010100045

### 2019.07 版本 V1.2.0

◎福建利利普光电科技有限公司版权所有,保留所有权利。

**OUIO**<sup>®</sup> 产品受专利权的保护,包括已取得的和正在申请的专利。本文中的信息将取代所有以前出版资料中的信息。

本手册信息在印刷时是正确的。然而,福建利利普光电科技有限公司将继续改进 产品并且保留在任何时候不经通知的情况下变动规格的权利。

**OWON**<sup>®</sup> 是福建利利普光电科技有限公司的注册商标。

### 福建利利普光电科技有限公司

福建漳州市蓝田工业开发区鹤鸣路 19 号利利普光电科技楼

Tel: 4006-909-365 Web: www.owon.com.cn **Fax:** 0596-2109272 **E-mail:** info@owon.com.cn

# 保修概要

OWON 保证,本产品从 OWON 公司最初购买之日起2年(配件1年)期间,不会出现材料和工艺缺陷。本有限保修仅适于原购买者且不得转让第三方。如果 产品在保修期内确有缺陷,则 OWON 将按照完整的保修声明所述,提供维修或 更换服务。

如果在适用的保修期内证明产品有缺陷,OWON 可自行决定是修复有缺陷 的产品且不收部件和人工费用,还是用同等产品(由 OWON 决定)更换有缺陷 的产品。OWON 作保修用途的部件、模块和更换产品可能是全新的,或者经维 修具有相当于新产品的性能。所有更换的部件、模块和产品将成为 OWON 的财 产。

为获得本保证承诺的服务,客户必须在适用的保修期内向 OWON 通报缺陷,并为服务的履行做适当安排。客户应负责将有缺陷的产品装箱并运送到 OWON 指定的维修中心,同时提供原购买者的购买证明副本。

本保证不适用于由于意外、机器部件的正常磨损、在产品规定的范围之外使用、使用不当或者维护保养不当或不足而造成的任何缺陷、故障或损坏。

OWON 根据本保证的规定无义务提供以下服务: a) 维修由非 OWON 服务 代表人员对产品进行安装、维修或维护所导致的损坏; b) 维修由于使用不当或 与不兼容的设备连接造成的损坏; c) 维修由于使用非 OWON 提供的电源而造成 的任何损坏或故障; d) 维修已改动或者与其他产品集成的产品(如果这种改动 或集成会增加产品维修的时间或难度)。

若需要服务,请与最近的 OWON 销售和服务办事处联系。

要获得更完善的售后服务,请登陆 www.owon.com.cn 在线注册您购买的产品。

除此概要或适用的保修声明中提供的保修之外,OWON 不作任何形式的、 明确的或暗示的保修保证,包括但不限于对适销性和特殊目的适用性的暗含保 修。OWON 对间接的、特殊的或由此产生的损坏概不负责。

# 目 录

| 1. | 一般安全要求          | 1  |
|----|-----------------|----|
| 2. | 安全术语和符号         | 2  |
| 3. | 快速入门            | 3  |
|    | 3.1 面板及用户界面     | 3  |
|    | 3.1.1 前面板       | 3  |
|    | 3.1.2 后面板       | 5  |
|    | 3.1.3 用户界面      | 5  |
|    | 3.2 一般性检查       | 7  |
|    | 3.3 通电检查        | 7  |
|    | 3.4 输出检查        | 8  |
|    | 3.4.1 输出电压检查    | 8  |
|    | 3.4.2 输出电流检查    | 8  |
| 4. | 面板操作            | 9  |
|    | 4.1 打开/关闭通道输出   | 9  |
|    | 4.2 输出电压/电流设置   | 9  |
|    | 4.2.1 设置输出电压    | 9  |
|    | 4.2.2 设置输出电流    | 9  |
|    | 4.3 过压/过流保护     | 10 |
|    | 4.3.1 设置过压保护    | 10 |
|    | 4.3.2 设置过流保护    | 10 |
|    | 4.4 编程输出        | 11 |
|    | 4.4.1 查看数据      | 11 |
|    | 4.4.2 输出设置      | 11 |
|    | 4.4.3 数据编辑      | 12 |
|    | 4.4.4 打开/关闭编程输出 | 13 |
|    | 4.5 保存设置与自动记录   | 13 |
|    | 4.5.1 保存设置      | 13 |
|    | 4.5.2 自动记录      | 14 |
|    | 4.5.3 查看记录      | 14 |
|    | 4.6 输出模式        | 16 |
|    | 4.7 系统设置        | 18 |
|    | 4.7.1 语言设置      | 18 |
|    | 4.7.2 屏幕亮度      | 18 |
|    | 4.7.3 蜂鸣器       | 18 |
|    | 4.7.4 时钟        | 18 |
|    | 4.8 系统信息        | 18 |
|    | 4.8.1 查看系统信息    | 18 |

|    | 4.8.2 出厂设置        | 19 |
|----|-------------------|----|
|    | 4.8.3 升级          | 20 |
|    | 4.9 接口设置          | 21 |
|    | 4.9.1 串口设置        | 21 |
|    | 4.9.2 网络设置        | 21 |
|    | 4.9.3 屏幕测试        | 21 |
|    | 4.9.4 按键测试        | 22 |
| 5. | 故障处理              | 23 |
|    |                   |    |
| 7. | 附录                | 24 |
|    | 71 附录 A· 附件       | 24 |
|    |                   |    |
|    | 7.2 門水 D: 体介型有石地) |    |

## 1. 一般安全要求

请阅读下列安全注意事项,以避免人身伤害,并防止本产品或与其相连接的 任何其他产品受到损坏。为了避免可能发生的危险,本产品只可在规定的范 围内使用。

只有合格的技术人员才可执行维修。

为防止火灾或人身伤害:

#### 使用适当的电源线。

只可使用本产品专用、并且所在国家认可的电源线。

#### 产品接地。

本产品通过电源线接地导体接地。为了防止电击,接地导体必须与地面相连。 在与本产品输入或输出终端连接前,应确保本产品已正确接地。

#### 注意所有终端的额定值。

为了防止火灾或电击危险,请注意本产品的所有额定值和标记。在对本产品进行连接之前,请阅读本产品用户手册,以便进一步了解有关额定值的信息。

#### 请勿在无仪器盖板时操作。

如盖板或面板已卸下,请勿操作本产品。

#### 使用适当的保险丝。

只可使用符合本产品规定类型和额定值的保险丝。

#### 避免接触裸露电路。

产品有电时,请勿触摸裸露的接点和部件。

#### 在有可疑的故障时,请勿操作。

如怀疑本产品有损坏,请让合格的维修人员进行检查。

#### 提供良好的通风。

使用时应保持良好的通风,定期检查通风口和风扇。

#### 请勿在潮湿的环境下操作。

为避免仪器内部电路短路或发生电击的危险,请勿在潮湿环境下操作仪器。

#### 请勿在易燃易爆环境中操作。

为避免仪器损坏或人身伤害,请勿在易燃易爆的环境下操作仪器。

#### 保持产品表面清洁和干燥。

为避免灰尘或空气中的水分影响仪器性能,请保持产品表面的清洁和干燥。

# 2. 安全术语和符号

### 安全术语

本手册中的术语。以下术语可能出现在本手册中:

▲ **警告**:警告性声明指出可能会危害生命安全的情况或操作。

▲ **注意:**注意性声明指出可能导致此产品和其它财产损坏的情况或操作。

产品上的术语。以下术语可能出现在产品上:

危险: 表示您如果进行此操作可能会立即对您造成危害。

警告: 表示您如果进行此操作可能会对您造成潜在的危害。

**注意**:表示您如果进行此操作可能会对本产品或连接到本产品的其他设备 造成损坏。

### 安全符号

产品上的符号。以下符号可能出现在产品上:

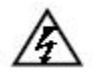

8

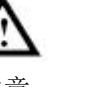

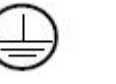

壳体接地端

高电压

注意 请参阅手册

保护性接地端

测量接地端

# 3. 快速入门

# 3.1 面板及用户界面

### 3.1.1 前面板

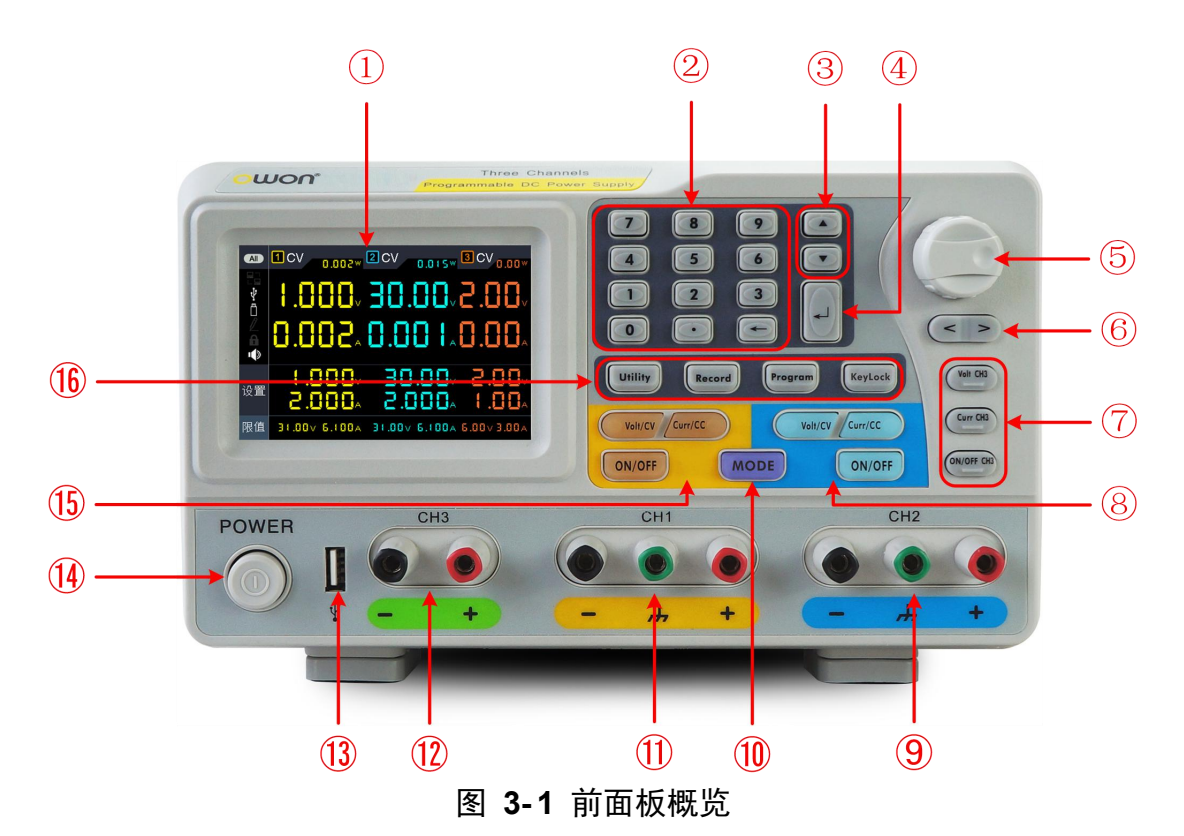

| 1                        | 显示屏      | 显示用户界面                                  |
|--------------------------|----------|-----------------------------------------|
| 2                        | 数字键盘     | 参数输入,包括数字键、小数点和退格键                      |
| 3                        | 上下方向键    | 选择子菜单                                   |
| 4                        | 确认键      | 进入菜单或确认输入的参数                            |
| 5                        | 旋钮       | 选择主菜单或改变数值,按下相当于确认键                     |
| 6                        | 左右方向键    | 子菜单的设定或移动光标                             |
| $\overline{\mathcal{O}}$ | 通道3控制区   | Volt CH3 键:通道3输出电压设置                    |
|                          |          | Curr CH3 键:通道3输出电流设置                    |
|                          |          | <b>ON/OFF CH3</b> 键: 打开/关闭通道 3 的输出      |
| 8                        | 通道 2 控制区 | 蓝色 Volt/CV 键:通道2 输出电压设置                 |
|                          |          | <b>蓝色 <u>Curr/CC</u> 键:</b> 通道 2 输出电流设置 |
|                          |          | 蓝色 ON/OFF 键:打开/关闭通道 2 的输出               |

3.快速入门

| 9    | 通道2输出端子     | 通道2的输出连接                       |
|------|-------------|--------------------------------|
| 10   | MODE 键      | 切换全显示、双通道显示(通道1与2)             |
| 1    | 通道1输出端子     | 通道1的输出连接                       |
| 12   | 通道3输出端子     | 通道3的输出连接                       |
| (13) | USB Host 接口 | 仪器作为"主设备"与外部USB设备连接,如插入U盘      |
| 14   | 电源键         | 打开/关闭仪器                        |
| (15) | 通道1控制区      | 橙色 Volt/CV 键:通道1 输出电压设置        |
|      |             | 橙色 Curr/CC 键:通道1输出电流设置         |
|      |             | 橙色 ON/OFF 键: 打开/关闭通道1的输出。      |
| (16) | 功能按键        | Utility 键: 输出模式、系统设置、系统信息、接口设置 |
|      |             | Record 键:保存设置、自动记录以及查看记录       |
|      |             | <br>Program 键: 编程输出设置          |
|      |             | KeyLock 键:长按此键5秒以上锁定面板按键,锁定时   |
|      |             | 按其他任意键均不起作用。长按此键 5 秒以上可解锁。     |

### 按键指示灯说明

ON/OFF 键:通道打开时,按键灯亮起。

Volt/CV 键:按键灯亮起代表通道正处于恒压状态。

Curr/CC 键:按键灯亮起代表通道正处于恒流状态。

### 3.1.2 后面板

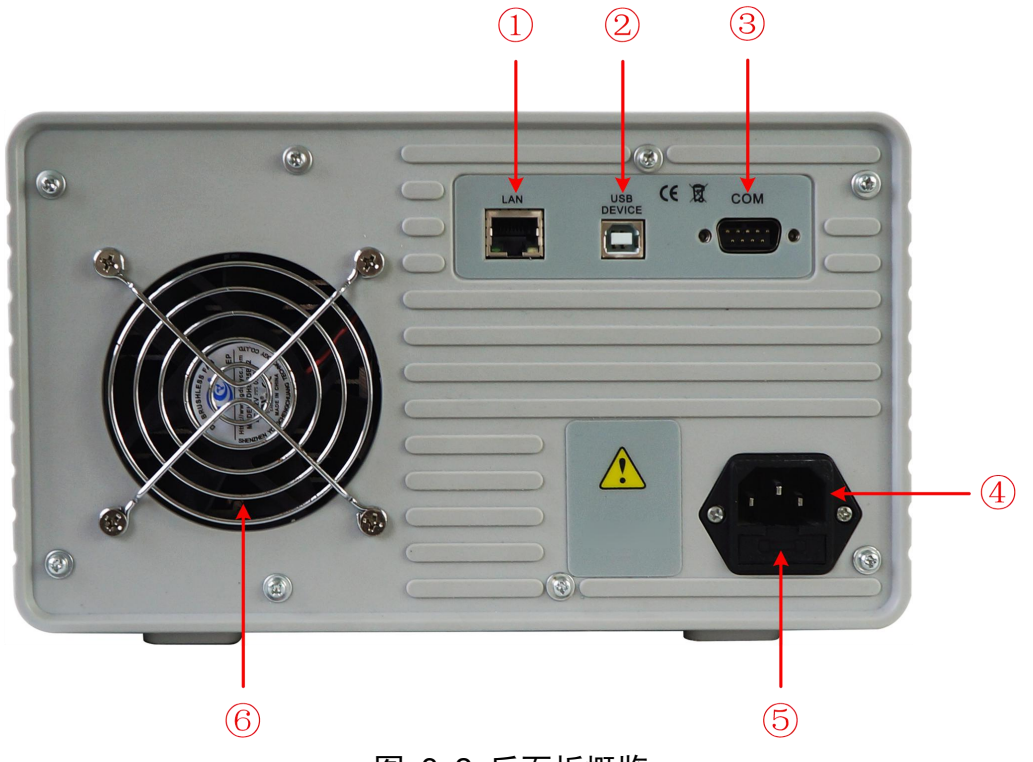

图 3-2 后面板概览

| 1 | LAN 接口        | 可通过该接口将仪器连接至网络中,进行远程控制               |
|---|---------------|--------------------------------------|
| 2 | USB Device 接口 | 仪器作为"从设备"与外部 USB 设备连接,如将仪器与<br>计算机连接 |
| 3 | COM 接口        | 连接仪器与外部设备的串口                         |
| 4 | 电源输入插座        | 交流电源输入接口                             |
| 5 | 保险丝           | 电源保险丝                                |
| 6 | 风扇口           | 风扇进风口                                |

### 3.1.3 用户界面

ODP 系列电源在独立输出和通道跟踪模式下,提供两种显示模式:全显示、双通 道显示(通道1与2)。按 Mode 面板键可在两种显示模式间切换。

● 全显示模式

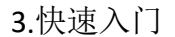

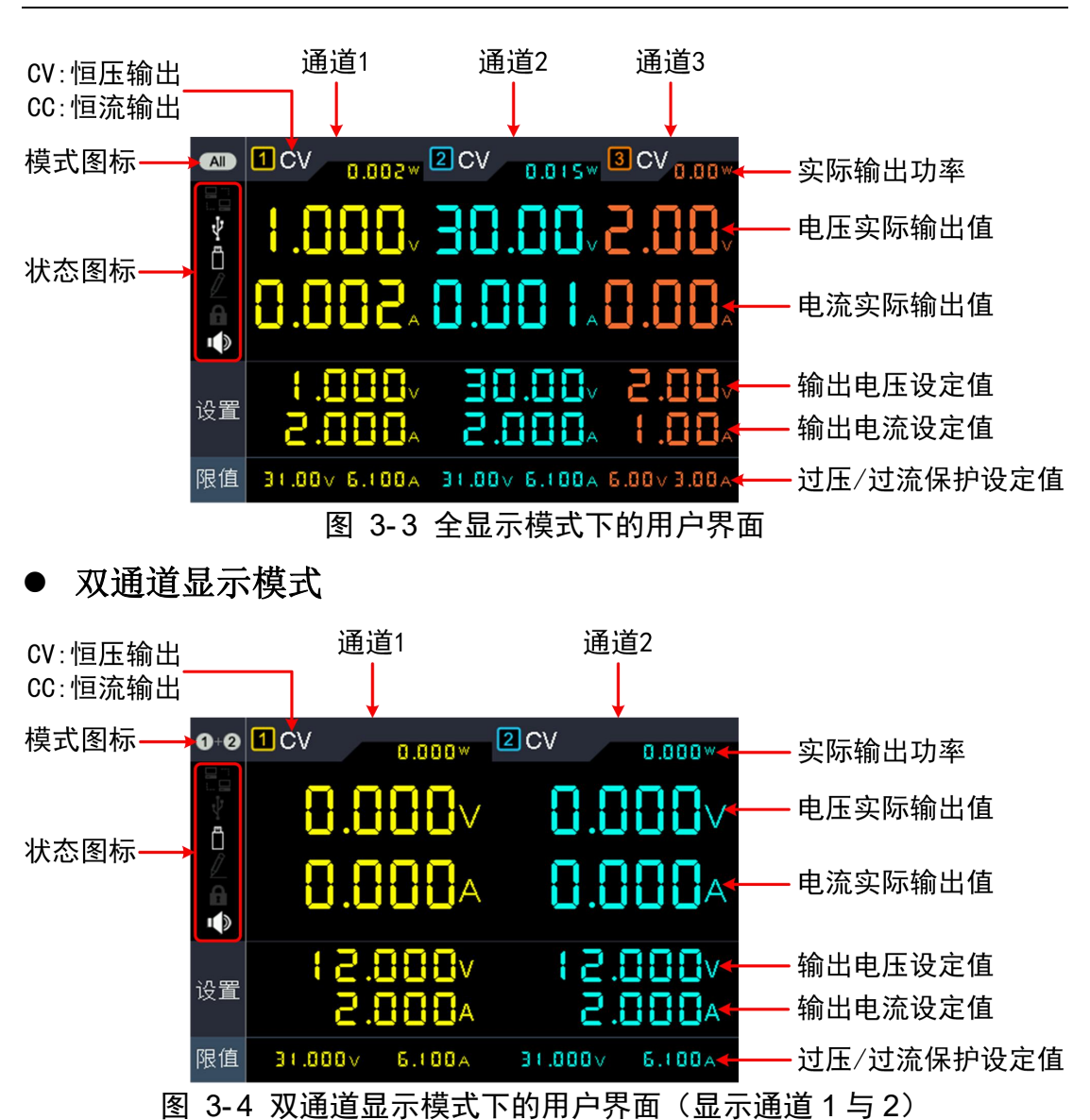

模式图标

| 图标                     | 说明              |
|------------------------|-----------------|
|                        | 全显示模式,显示全部三个通道  |
| 0-0                    | 双通道显示模式,显示通道1与2 |
| +<br>1 0 ÷ ●<br>20 ÷ ● | 输出模式为并联跟踪       |
| 1 0 ± 0<br>2 0 ± 0     | 输出模式为串联跟踪       |

状态图标

| 图标 | 说明                 |
|----|--------------------|
|    | 仪器已通过 LAN 接口连接至网络中 |
| Ψ  | 仪器作为从设备与计算机连接      |
| Ö  | 检测到 USB 设备         |
| 2  | 正在录制当前输出           |
| A  | 面板按键处于锁定状态         |
|    | 蜂鸣器已开启             |

### 3.2 一般性检查

当您得到一台新的ODP系列数字电源时,建议您按以下步骤对仪器进行检查。

#### 1. 检查是否存在因运输造成的损坏。

如果发现包装纸箱或泡沫塑料保护垫严重破损,请先保留,直到整机和 附件通过电性和机械性测试。

2. 检查附件。

关于提供的附件明细,在本说明书"附录A:附件"已经进行了说明。您可以参照此说明检查附件是否有缺失。如果发现附件缺少或损坏,请和 负责此业务的 OWON 经销商或 OWON 的当地办事处联系。

3. 检查整机。

如果发现仪器外观破损,仪器工作不正常,或未能通过性能测试,请和 负责此业务的 OWON 经销商或 OWON 的当地办事处联系。如果因运 输造成仪器的损坏,请注意保留包装。通知运输部门和负责此业务的 OWON 经销商。OWON 会安排维修或更换。

## 3.3 通电检查

(1) 使用附件提供的电源线将仪器连接至交流电中。

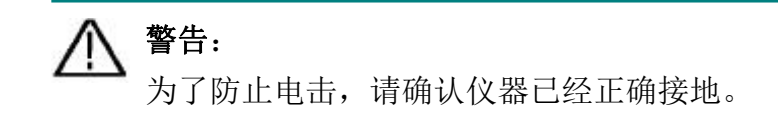

(2) 按下前面板的电源键,按键灯亮起,屏幕显示开机画面。

### 3.4 输出检查

输出检查可确保仪器达到额定输出值,并能够正确的执行前面板操作。关于一些操作,请参见第9页的"打开/关闭通道输出"以及"输出电压/电流设置"。

### 3.4.1 输出电压检查

以下步骤验证电源某一通道在不带负载时的基本电压功能:

- (1) 仪器空载时,开机;确认此通道的输出电流设置值不为0。
- (2) 打开此通道输出开关。确认此通道处于恒压输出状态(CV)。
- (3) 设置此通道为不同的输出电压;检查屏幕上显示的实际输出电压值是否接近 设置电压值,实际输出电流是否接近 OA。
- (4) 检查此通道的输出电压能否从 0V 调节到最大额定值。

### 3.4.2 输出电流检查

以下步骤验证电源某一通道在输出短路时的基本电流功能:

- (1) 开机;
- (2) 在电源此通道的(+)和(-)输出端子间连接一根绝缘导线,使用的导线应可以承受电源的最大输出电流。
- (3) 将此通道的电压值设为最大额定值。
- (4) 打开此通道输出开关。确认此通道处于恒流输出状态(CC)。
- (5) 设置此通道为不同的输出电流,检查屏幕上显示的实际输出电流值是否接近 设置电流值。
- (6) 检查输出电流能否从 0A 调节到最大额定值。
- (7) 关闭此通道输出并取下短路导线。

# 4. 面板操作

### 4.1 打开/关闭通道输出

橙色 ON/OFF 键可控制通道1的打开和关闭;

蓝色 ON/OFF 键可控制通道 2 的打开和关闭。

ON/OFF CH3 键可控制通道 3 的打开和关闭。

## 4.2 输出电压/电流设置

### 4.2.1 设置输出电压

- 设置通道1的输出电压:按橙色 Volt/CV 键,通道1输出电压设定值的第 一位数字出现光标闪烁,表示进入编辑状态。有两种方法可设置数值:
  - 第一种:转动 **旋钮** 可改变当前光标所在的数值,按 < / > 方向键可移 动光标的位置。按下 **旋钮** 或按面板 ↓ 键确认当前输入。
  - 第二种:使用 **数字键盘** 输入,界面弹出通道1的输出电压设定框,输入所 需数值后,按面板 — 键确认当前输入。
- 设置通道 2 的输出电压: 按 蓝色 Volt/CV 键进入编辑状态后,设置方法可 参考通道 1。
- 设置通道 3 的输出电压:按 Volt CH3 键进入编辑状态后,设置方法可参考 通道 1。

### 4.2.2 设置输出电流

- 设置通道1的输出电流:按 橙色 Curr/CC 键,通道1输出电流设定值的第 一位数字出现光标闪烁,表示进入编辑状态。有两种方法可设置数值:
  - 第一种:转动 **旋钮** 可改变当前光标所在的数值,按 < / ≥ 方向键可移 动光标的位置。按下 **旋钮** 或按面板
  - 第二种:使用 **数字键盘** 输入,界面弹出通道1的输出电流设定框,输入所 需数值后,按面板 4 键确认当前输入。
- **设置通道 2 的输出电流:** 按 **蓝色** Curr/CC</mark> 键进入编辑状态后,设置方法可 参考通道 1。

● 设置通道 3 的输出电流: 按 Curr CH3 键进入编辑状态后,设置方法可参考通道 1。

注: 当输入值超出额定值范围时,显示 "ERROR", 需重新输入。

### 4.3 过压/过流保护

过压保护(O.V.P)或过流保护(O.C.P)开启后,一旦输出电压或电流达到 O.V.P 或 O.C.P 的设置值,仪器将断开输出,屏幕显示超限警告。

#### 注:

在系统由于保护而自动断开输出时,用户做好适当调整后,必须要关闭通道后再 重新打开,才可正常输出。

此功能可防止电源输出超过负载的额定值,从而保护负载。

### 4.3.1 设置过压保护

- 设置通道1的限值电压:按橙色 Volt/CV 键,通道1输出电压设定值的第一位数字出现光标闪烁。按▼ 方向键,通道1限值电压的第一位数字出现光标闪烁,表示进入编辑状态。有两种方法可设置数值:
  - 第一种:转动 **旋钮** 可改变当前光标所在的数值,按 < / ≥ 方向键可移 动光标的位置。按下 **旋钮** 或按面板 → 键确认当前输入。
  - 第二种:使用 **数字键盘** 输入,界面弹出通道1的限值电压设定框,输入所 需数值后,按面板 💭 键确认当前输入。
- 设置通道 2 的限值电压: 按 蓝色 Volt/CV 键,再按 ▼ 方向键,进入编辑 状态后,设置方法可参考通道 1。
- 设置通道 3 的限值电压:按 Volt CH3 键,再按 ▼ 方向键,进入编辑状态 后,设置方法可参考通道 1。

### 4.3.2 设置过流保护

- 设置通道1的限值电流:按橙 Curr/CC 键,通道1输出电流设定值的第一位数字出现光标闪烁。按 ▼ 方向键,通道1限值电流的第一位数字出现光标闪烁,表示进入编辑状态。有两种方法可设置数值:
  - 第一种:转动 **旋钮** 可改变当前光标所在的数值,按 < / ≥ 方向键可移 动光标的位置。按下 **旋钮** 或按面板 🚺 键确认当前输入。

第二种:使用 **数字键盘** 输入,界面弹出通道1的限值电流设定框,输入所 需数值后,按面板 **建** 键确认当前输入。

- 设置通道 2 的限值电流: 按 蓝色 Curr/CC 键, 再按 ▼ 方向键, 进入编辑 状态后, 设置方法可参考通道 1。
- 设置通道 3 的限值电流: 按 Curr CH3 键,再按 ▼ 方向键,进入编辑状态后,设置方法可参考通道 1。

### 4.4 编程输出

编程输出功能可对通道1和通道2预设最多100组的定时参数。编程输出启用后, 仪器将按照预设的时间输出预设的电流电压值。

### 4.4.1 查看数据

- 按 Program 功能键,此时,[查看数据] 主菜单被选中。
- (1) 此时,存储源 子菜单被选中,按 </ > 方向键切换 内部 或 外部。
- (2) 按 ▼ 方向键进入 导入 子菜单, 按 ↓ 键导入数据。
- (3) 按 ▼ 方向键进入 导出 子菜单,按 🛹 键导出数据。

注:当存储源为外部时,编程数据文件将以CSV格式保存到U盘,存储路径为 USB存储器 ODPXXXX (型号名称) 文件夹下的 Program 子文件夹。

(4) 按 ▼ 方向键进入 清除数据 子菜单,按 ↓ 键清除当前数据。

### 4.4.2 输出设置

输出设置可设定编程输出的起点、终点,以及输出方式。编程输出时,系统将按 照设定,顺序或循环输出起点序号到终点序号这个序列之间的预设参数。

按 Program 功能键,转动 旋钮 选中 [输出设置] 主菜单。

- (1) 此时,循环方式 子菜单被选中,按 < / > 方向键切换 顺序 或 循环。
- (2) 按 ▼ 方向键选中 输出起点 子菜单,按 数字键盘 设置输出起点(1~100),
  按 ↓ 键确认。
- (3) 按 ▼ 方向键选中 输出终点 子菜单,按 数字键盘 设置输出终点(1~100),
  按 ↓ 键确认。

(4) 按 ▼ 方向键选中 开始输出 子菜单,按 
 (CH1、CH2或ALL),按 
 (CH1、CH2或ALL),按 
 (CH1、CH2或ALL),按

### 4.4.3 数据编辑

数据编辑可设置通道1和通道2的编程输出的参数,包括电压、电流和输出时间。 每个通道最多可设定100组定时参数。

按 Program 功能键,转动 旋钮 选中 [数据编辑] 主菜单。

### 进入编辑:

- (1) 此时,进入编辑 子菜单被选中,屏幕显示操作提示。按 4 键进入编辑。
- (2) 在数据编辑界面下,按 
  / > 方向键左右移动光标,按 ▲/▼ 方向键
  上下移动光标。转动 旋钮 可在2个通道间移动光标。选中参数项后,使用
  数字键盘输入设定值,按 → 键确认。

| 查看数                                                                                                  | 牧据 新  | 俞出设置  | 数据   | 编辑 |       |       |           |
|----------------------------------------------------------------------------------------------------|-------|-------|------|----|-------|-------|-----------|
|                                                                                                    |       | CH1   |      |    |       | CH2   |           |
| NO                                                                                                   | Volt  | Curr  | Time | NO | Volt  | Curr  | Time      |
| 1                                                                                                    | 0.200 | 1.000 | 1    | 1  | 2.000 | 1.000 | 1         |
| 2                                                                                                    | 0.400 | 1.000 | 1    | 2  | 1.800 | 1.000 | 1         |
| 3                                                                                                    | 0.600 | 1.000 | 1    | 3  | 1.600 | 1.000 | 1         |
| 4                                                                                                    | 0.800 | 1.000 | 1    | 4  | 1.400 | 1.000 | 1         |
| 5                                                                                                    | 1.000 | 1.000 | 1    | 5  | 1.200 | 1.000 | 1         |
| 6                                                                                                    | 1.200 | 1.000 | 1    | 6  | 1.000 | 1.000 | 1         |
| VOLT/V Read1: Volt: Curr: Read2: Volt: Curr: CURR/A<br>2.000 CH1: Volt: Curr: CH2: Volt: Curr: 1.000 |       |       |      |    |       |       |           |
| 1.600                                                                                                |       |       |      |    |       |       | 0.800     |
| 1.200                                                                                                |       |       |      |    |       |       | 0.600     |
| 0.800                                                                                                |       |       |      |    |       |       | 0.400     |
| 0.400                                                                                                |       |       | 3    | Ĩ  |       |       | 0.200     |
| 0                                                                                                    |       | 2     | 4    | 6  | 8     |       | 10 TIME/S |

图 4-1 数据编辑界面

(3) 按 ← 键可退回到子菜单选择。

### 绘图编辑可对数据编辑界面的图形显示进行设置。

- (1) 按 ▼ 方向键选中 绘图编辑 子菜单,屏幕显示操作提示。按 ↓ 键进入编辑。
- (2) 在绘图编辑界面下,按 < / ≥ 方向键左右移动光标,按 ▲/▼ 方向键 上下移动光标。按 ↓ 键可勾选或取消勾选当前项。如勾选,在数据编辑 界面中,就会显示此项的绘图;不勾选,则不显示。

(3) 按 ← 键可退回到子菜单选择。

### 4.4.4 打开/关闭编程输出

在数据编辑界面下:

- 独立输出模式
  - 按 橙色ON/OFF 键可打开/关闭通道1的编程输出。
  - 按 蓝色ON/OFF 键可打开/关闭通道2的编程输出。
- 并联/串联跟踪模式
  - 按 橙色ON/OFF 键可打开/关闭编程输出。

### 在输出设置界面下:

按 ▼ 方向键选中 开始输出 子菜单,按 < / > 方向键选择要输出的通道 (CH1、CH2或ALL),按 ↓ 键进入数据编辑界面并开始输出所选择的通道。

注:

在通道编程输出过程中,若关闭通道输出,计时器将被重置成初始状态;再次打 开通道输出,则重新开始输出,计时器重新计时。

### 4.5 保存设置与自动记录

### 4.5.1 保存设置

可对当前的设置参数进行保存、调出或清除,存储位置支持本地存储器或U盘。 最多可存储100组设置。

- 按 **Record** 功能键,此时, [保存设置] 主菜单被选中。
- (1) 此时,存储源 子菜单被选中,按 < / > 方向键切换 内部 或 外部。
- (2) 按 ▼ 方向键进入 保存 子菜单,按 
  (2) 方向键选择要保存设置的通道(CH1、CH2或CH3),按 
  (2) 键保存。

注:当存储源为外部时,设置文件将以CSV格式保存到U盘,存储路径为USB 存储器 ODPXXXX (型号名称) 文件夹下的 Record\_Option 子文件夹。

(3) 按 🔽 方向键进入 删除选中条 子菜单,按 🚚 键,在表格中会显示红色

方框指示选中条,按 ▲/▼ 方向键选择,按 < / > 方向键可翻页,按 ↓ 键清除。按 ← 键可退出到子菜单选择。

| 友磁酒                      | DIO. | Channal | ) / alt | 0.000 |       |       |
|--------------------------|------|---------|---------|-------|-------|-------|
|                          | NO.  | Channel | V UIL   |       | Pr0.V | Pru.C |
| 内部                       | 01   | CHI     | 10.000  | 0.000 | 0.000 | 0.000 |
|                          | 02   | CH1     | 0.000   | 6.100 | 0.000 | 0.000 |
| 保存                       | 03   | CH1     | 1.000   | 6.100 | 0.000 | 0.000 |
| CH1                      | 04   | CH1     | 1.000   | 6.100 | 0.000 | 0.000 |
| Serve                    | 05   | CH1     | 1.000   | 6.100 | 0.000 | 0.000 |
| mit 7本                   | 06   | CH1     | 1.000   | 6.100 | 0.000 | 0.000 |
|                          | 07   | CH1     | 1.000   | 6.100 | 0.000 | 0.000 |
| 选中条                      | 08   |         |         | ž.    | - S   | S     |
|                          | 09   |         |         | 5     | 8 3   | S     |
| 通山                       | 10   |         |         | 2     | - S   | S     |
| 》리다                      | 11   |         |         | 5     | - 6   | N     |
|                          |      |         |         |       |       |       |
| < > 改变参数 🛛 切换主菜单 🛃 确认或进入 |      |         |         |       |       |       |

- (4) 按 ▼ 方向键进入 调出 子菜单,按 键,在表格中会显示红色方框指示选中条,按 ▲/▼ 方向键选择,按 
  /▼ 方向键选择,按 
  /▼ 方向键选择,按
- 4.5.2 自动记录
- 按 Record 功能键,转动 旋钮 选中 [自动记录] 主菜单。
- (1) 此时,存储源 子菜单被选中,按 < / > 方向键切换 内部 或 外部。
- (2) 按 ▼ 方向键选中 间隔时间 子菜单,按 数字键盘 设置记录间隔时间,按
  ↓ 键确认。
- (3) 按 ▼ 方向键选中 点数设置 子菜单,按 数字键盘 设置记录点数,按
  键确认。
- (4) 按 ▼ 方向键选中 记录状态 子菜单,按 
  (CH1、CH2或CH3),按 
  201 键开始记录。再按 
  201 键可停止记录。记录时,主界面的状态栏

注:当存储源为外部时,记录文件将以CSV格式保存到U盘,存储路径为USB 存储器 ODPXXXX (型号名称) 文件夹下的 Record\_Auto 子文件夹。

### 4.5.3 查看记录

按 **Record** 功能键,转动 旋钮 选中 [查看记录] 主菜单。只支持查看内部存储 源中的记录;可将内部存储源中的记录导出到外部存储源。

- (1) 按 ▼ 方向键选中 存储源 子菜单,按 
  / > 方向键切换 内部 或 外 部。
- (2) 当存储源选择为内部时,按 ▲ 方向键选中 读取,按 
  / > 方向键选择 要读取的通道(CH1、CH2或CH3),按 → 键读取记录。读取成功后,如 显示模式为表格,表格中会显示红色方框,此时按 
  / > 方向键可翻页 查看。按 ← 键可退回到子菜单选择。

当存储源选择为**外部**时,按 ▲ 方向键选中 **导出**,按 < / > 方向键选择 要导出的通道(CH1、CH2或CH3),按 **↓** 键可将通道记录导出保存到U盘。存储路径为USB存储器 ODPXXXX (型号名称) 文件夹下的 Record\_Auto 子 文件夹。

 (3) 按 ▼ 方向键直至选中 显示模式 子菜单, 按 
 / > 方向键可切换 图形 或 表格。

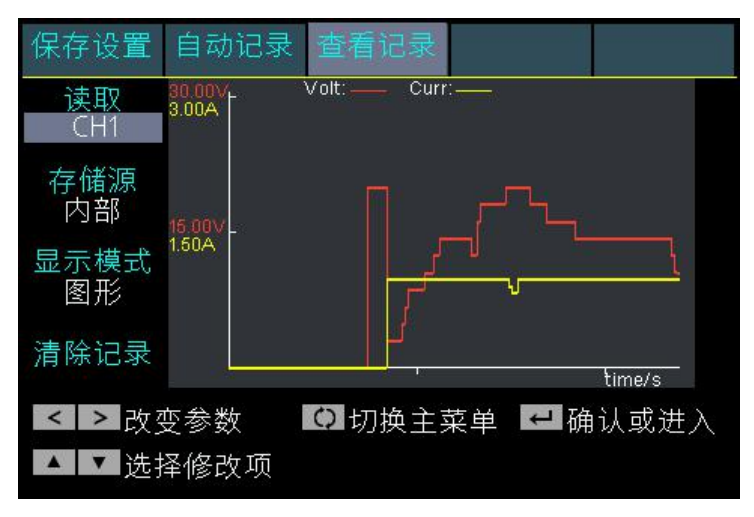

#### 图形显示模式

| 读取     |         |        | CH1   |        |
|--------|---------|--------|-------|--------|
| CH1    | I NO. F | Volt   | Curr  | Power  |
|        | 61      | 8.708  | 1.998 | 17.395 |
| 裙源     | 62      | 8.708  | 1.998 | 17.395 |
| 力立位    | 63      | 10.605 | 1.998 | 21.184 |
| 이미이    | 64      | 10.605 | 1.998 | 21.185 |
|        | 65      | 10.605 | 1.998 | 21.185 |
| 下候工    | 66      | 12.510 | 1.998 | 24.990 |
| 長格     | 67      | 12.512 | 1.998 | 24.993 |
|        | 68      | 14.406 | 1.998 | 28.776 |
| 승규.콩   | 69      | 14.406 | 1.998 | 28.776 |
| CIC-3K | 70      | 14.405 | 1.998 | 28.774 |

表格显示模式

(4) 按 ▼ 方向键选中 清除记录 子菜单,按 🗾 键可清除当前记录。

## 4.6 输出模式

选择输出模式可简化通道1与通道2的参数的输入。输出模式的选择只针对通道1 与通道2,对于通道3则不影响。通道1与通道2的输出模式共有四种:

● 独立模式

各通道的参数可独立设置。

● 并联跟踪

当用户将通道1与通道2并联时,可选择此模式,以简化参数的输入。选择此模式后,只需设置并联后通道的参数,设置方法同独立模式下的通道1的参数设置方法。输入电压的额定值与独立模式下单个通道相同;输入电流的额定值为独立模式下两个通道之和。

橙色ON/OFF 键可控制并联后通道的打开和关闭。

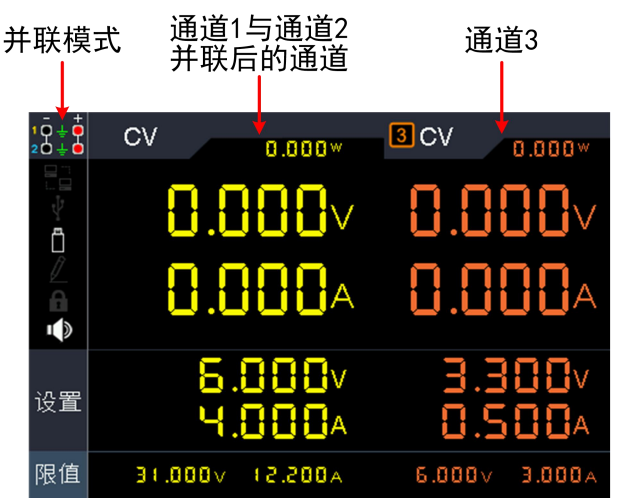

通道1和通道2并联的接线方式如图所示。

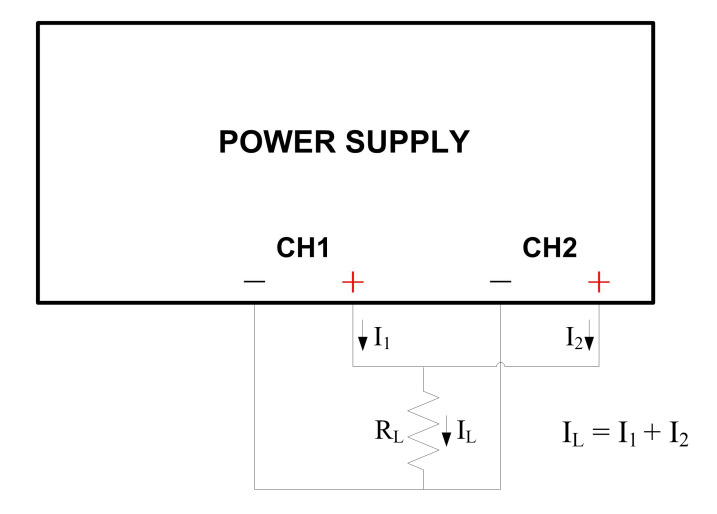

串联跟踪

当用户将通道1与通道2串联时,可选择此模式,以简化参数的输入。此时只

需设置串联后通道的参数,设置方法同独立模式下的通道1的参数设置方法。 输入电压的额定值为独立模式下两个通道之和。输入电流的额定值与独立模 式下单个通道相同。

橙色ON/OFF 键可控制串联后通道的打开和关闭。

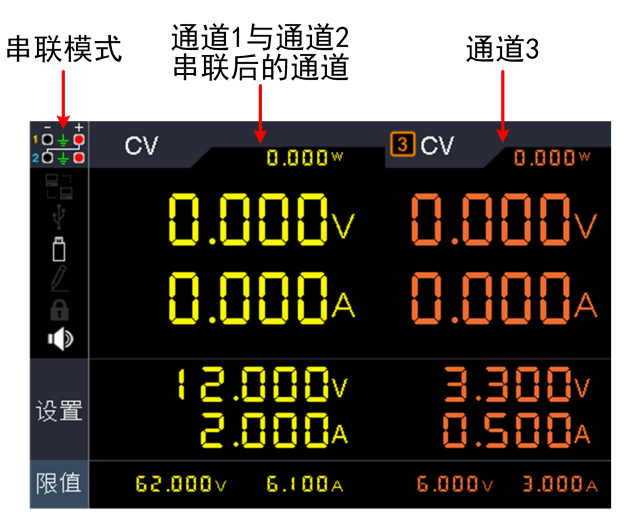

通道1和通道2串联的接线方式如图所示。

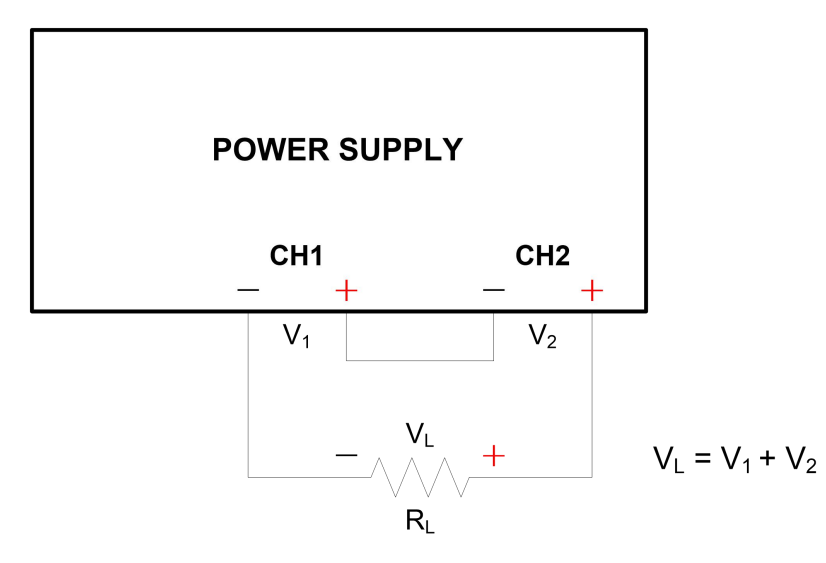

#### ● 通道跟踪

在独立模式下分别设置CH1和CH2的输出参数后,进入通道跟踪模式后,若改 变其中一个通道的参数,另一个通道的对应参数也会自动按比例同步改变。 例如,先在独立模式下设置CH1的电压为2V,电流为1A;CH2的电压为4V,, 电流为2A。进入通道跟踪模式后,若设置CH1的电压为6V,则CH2的电压会 自动按比例同步到12V。若设置CH1的电流为2A,则CH2的电流会自动按比例 同步到4A。

注:如果设置值超过最大输出值时,则设置为最大值。

### 设置输出模式的步骤如下:

(1) 按 Utility 功能键,此时, [输出模式] 主菜单被选中。

(2) 按 ▲/▼ 方向键选择输出模式。按 🛹 键可勾选并直接进入当前模式。

### 4.7 系统设置

### 4.7.1 语言设置

按 Utility 功能键,转动 旋钮 选中 [系统设置] 主菜单。此时,语言 子菜单被选中。按 < / > 方向键可选择所需要的语言。支持的语言包括中文、英文等。

### 4.7.2 屏幕亮度

按 Utility 功能键,转动 旋钮 选中 [系统设置] 主菜单。按 ▼ 方向键选中 背 光 子菜单。按

#### 4.7.3 蜂鸣器

按 Utility 功能键,转动 旋钮 选中 [系统设置] 主菜单。按 ▼ 方向键直至选 中 蜂鸣器 子菜单。按

### 4.7.4 时钟

按 Utility 功能键,转动 旋钮 选中 [系统设置] 主菜单。按 ▼ 方向键直至选 中 时钟 子菜单。使用 数字键盘 输入,按 ↓ 键确认,按

### 4.8 系统信息

### 4.8.1 查看系统信息

按 **Utility** 功能键,转动 **旋钮** 选中 **[系统信息]** 主菜单。此时,**系统信息** 子菜 单被选中。屏幕显示本机的型号、版本号、序列号等。

### 4.8.2 出厂设置

按 Utility 功能键,转动 旋钮 选中 [系统信息] 主菜单。按 ▼ 方向键选中 出 厂设置 子菜单。按 ↓ 键可恢复出厂默认设置。出厂设置请见下表。

|         | 输出  | VOLT    | CURR   |
|---------|-----|---------|--------|
|         | CH1 |         |        |
| 於山乃宁    | CH2 | 12.00V  | 2.000A |
| 111日 仅上 | CH3 |         |        |
|         | 并联  | 12.000V | 6.000A |
|         | 串联  | 36.000V | 2.000A |

|      | 输出  | VOLT          | CURR            |
|------|-----|---------------|-----------------|
|      | CH1 |               |                 |
| 阳估识空 | CH2 | MAXOUT+1V     | MAXOUT+0.1A     |
| 限值仅止 | CH3 |               |                 |
|      | 并联  | MAXOUT+1V     | 2*(MAXOUT+0.1A) |
|      | 串联  | 2*(MAXOUT+1V) | MAXOUT+0.1A     |

|         | 输出模式 |      | 独立输出 |                 |
|---------|------|------|------|-----------------|
| Utility | 背光   |      | 50%  |                 |
|         | 蜂鸣器  |      | 开    |                 |
|         | Port | 串口设置 | 波特率  | 115200          |
|         |      |      | 数据位  | 8               |
|         |      |      | 奇偶校验 | None            |
|         |      |      | 停止位  | 1               |
|         |      | 网络设置 | IP   | 192.168.001.099 |
|         |      |      | 子网掩码 | 255.255.255.000 |
|         |      |      | 网关   | 192.168.001.001 |
|         |      |      | 端口   | 3000            |

| Record | 保存设置 | 存储源  | 内部   |
|--------|------|------|------|
|        |      | 保存通道 | CH1  |
|        | 自动记录 | 存储源  | 内部   |
|        |      | 间隔时间 | 1    |
|        |      | 记录点数 | 1000 |
|        |      | 记录通道 | CH1  |
|        | 查看记录 | 读取通道 | CH1  |
|        |      | 存储源  | 内部   |
|        |      | 显示方式 | 示意图  |

| Program | 查看数据 | 存储源  | 内部                                    |
|---------|------|------|---------------------------------------|
|         | 输出编辑 | 循环模式 | 顺序                                    |
|         |      | 起始点  | 1                                     |
|         |      | 结束点  | 100                                   |
|         | 数据编辑 | 显示选择 | SET&READ(CH1:VOLT,CURR;CH2:VOLT,CURR) |

### 4.8.3 升级

可通过前面板 USB 连接器用 USB 存储设备来更新仪器固件。

#### USB存储设备要求:

此仪器仅支持 FAT32 文件系统的 USB 存储设备。如无法正常使用 USB 存储设备,请将 USB 存储设备格式化为 FAT32 文件系统后再试,或者更换 USB 存储设备后再试。

▲ 注意:更新仪器固件是一个敏感的操作,为防止损坏仪器,请不要在更新 过程中关闭仪器的电源或拔出 USB 存储设备。

#### 欲更新仪器固件,按以下步骤操作:

- (1) 按 Utility 功能键,转动 旋钮 选中 [系统信息] 主菜单。此时,系统信息 子菜单被选中,查看仪器型号及固件版本号。
- (2) 在 PC 上访问 www.owon.com.cn,检查是否提供了对应机型的更新固件版本。 将固件文件下载到PC上。固件文件的文件名固定为 ODPFW.upp。拷贝此固件 文件到USB存储设备的根目录下。
- (3) 将 USB 存储设备插入仪器前面板的 USB 连接器。如屏幕左侧出现 📋 状态 图标,则表示U盘识别成功。
- (4) 按 Utility 功能键,转动 旋钮 选中 [系统信息] 主菜单。按 ▼ 方向键选中 升级 子菜单。按 → 键。
- (5) 仪器将显示消息,告诉您在更新过程完成之前不要拔掉 USB 设备或关闭仪器 电源。进度条表示正在执行更新过程。

说明:固件更新通常大约需要一分钟。请勿在更新过程中拔出USB存储设备。 如果在更新过程中无意拔出了USB存储设备,请勿关闭仪器电源。从第3步开 始重复安装过程。

(6) 等待直至仪器显示"升级成功", 然后仪器会自动重启。

**说明**:如果没有显示操作完成消息,请勿关闭仪器电源。使用不同类型的USB 存储设备从第2步重复安装过程。

- (7) 将 USB 存储设备从前面板 USB 连接器中拔出。
- (8) 按 Utility 功能键,转动 旋钮 选中 [系统信息] 主菜单。此时,系统信息 子菜单被选中,查看固件版本号,以确认固件已经更新。

### 4.9 接口设置

### 4.9.1 串口设置

按 **Utility** 功能键,转动 **旋钮** 选中 [接口设置] 主菜单。此时,串口设置 子菜 单被选中。

- (1) 按 ↓ 键进入下级菜单,此时,波特率 被选中,按 < / > 方向键可设置RS232串行接口的波特率。波特率的可选值为:1200、2400、4800、9600、19200、38400、57600、115200,出厂默认设置为115200。确保仪器的波特率设置匹配所用的计算机的波特率设置。
- (2) 按 ▼ 方向键选中 数据位,按 < / > 方向键可切换 6、7 或 8。
- (3) 按 ▼ 方向键选中 校验, 按 < / > 方向键可切换 无、奇校验、偶校验。
- (4) 按 ▼ 方向键选中 停止位,按 < / > 方向键可切换 1 或 2。 按 ← 键可退回到子菜单选择。

### 4.9.2 网络设置

按 Utility 功能键,转动 旋钮 选中 [接口设置] 主菜单。按 ▼ 方向键选中 网络设置 子菜单。

- (1) 按 2 键进入编辑状态,分别设置IP地址、子网掩码、网关、端口。使用数
  字键盘 输入,按 2 键确认。按 < / > 方向键左右移动光标。按 ▲/
  ▼ 方向键可上下移动光标。按 ← 键可退回到子菜单选择。
- (2) 设置网络参数后,重启仪器以使网络设置更改生效。

#### 4.9.3 屏幕测试

本电源提供屏幕自测试功能,可对本机 LCD 屏幕进行测试。

- 按 Utility 功能键,转动 旋钮 选中 [接口设置] 主菜单。按 ▼ 方向键直至选 中 屏幕测试 子菜单。
- (1) 按 🔲 键可进入屏幕测试界面。
- (2) 按 ▲ 方向键可切换屏幕颜色为红、绿、蓝。观察屏幕是否有严重色偏、污 点或屏幕刮伤等问题。
- (3) 按 🚚 键可退出测试。

### 4.9.4 按键测试

本电源提供按键自测试功能,可对前面板所有按键进行测试。

- 按 Utility 功能键,转动 旋钮 选中 [接口设置] 主菜单。按 ▼ 方向键直至选
- 中 按键测试 子菜单。
- (1) 按 📕 键可进入按键测试界面。
- (2) 测试界面上的每个图形代表一个前面板按键。按前面板的任一按键,则测试 界面的对应图形会变为绿色。
- (3) 按 🚚 键可退出测试。

## 5. 故障处理

- 1. 如果按下电源开关仪器仍然黑屏,没有任何显示,请按下列步骤处理:
  - 检查电源接头是否接好。
  - 检查电源输入插座下方的保险丝选择是否正确以及是否完好无损(可用一字螺丝刀撬开)。
  - 做完上述检查后,重新启动仪器。
  - 如仍然无法正常使用本产品,请与 OWON 联络,让我们为您服务。
- 2. 输出不正常:
  - 检查输出电压是否设置为0V。如果为0V,请设置其他值。
  - 检查输出电流是否设置为0A。如果为0A,请设置其他值。
  - 如此时处于编程输出状态,检查编程输出设置中是否有电压或电流的 值为0。如果有,请设置其他值。
  - 若问题仍无法解决,请与 OWON 联络,让我们为您服务。
- 3. 无法正确识别 U 盘:
  - 检查 U 盘是否可以正常工作。
  - 确认使用的为 Flash 型 U 盘,本仪器不支持硬盘型 U 盘。
  - 重新启动仪器后,再插入U盘进行检查。
  - 如果仍然无法正常使用 U 盘,请与 OWON 联络,让我们为您服务。

# 6. 附录

# 6.1 附录 A: 附件

(图片仅供参考,请以实物为准。)

标准附件:

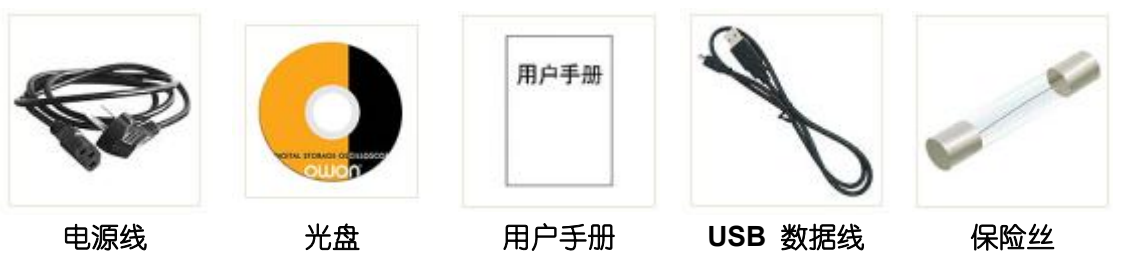

选购附件:

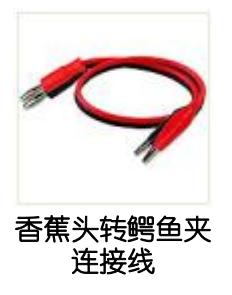

### 6.2 附录 B: 保养和清洁维护

一般保养

请勿把仪器储存或放置在液晶显示器会长时间受到直接日照的地方。 **小心:**请勿让喷雾剂、液体和溶剂沾到仪器上,以免损坏仪器。

#### 清洁

根据使用情况经常对仪器进行检查。按照下列步骤清洁仪器外表面:

1. 请用质地柔软的布擦拭仪器外部的浮尘。清洁液晶显示屏时,注意不要 划伤透明的 LCD 保护屏。

2. 用潮湿但不滴水的软布擦试仪器,请注意断开电源。可使用柔和的清洁 剂或清水擦洗。请勿使用任何磨蚀性的化学清洗剂,以免损坏仪器。

▲ 警告: 在重新通电使用前,请确认仪器已经干透,避免因水分造成电气短 路甚至人身伤害。